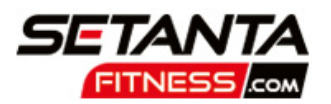

# HOW TO BOOK A SLOT TO USE THE GYM VIA OUR WEBSITE

| GOTOOUR<br>WEBSITE<br>https://setantafitness.com<br>Click on "Timetables" tab<br>https://setantafitness.com<br>/class-bookings/                                                                                                    | <ul> <li>HOW DO I BOOK A SLOT?</li> <li>Select "Classes" &amp; check<br/>out "Gym Workout" slots</li> <li>Choose "book" on a slot to<br/>view more detail including<br/>price</li> <li>Click "Book" if you want to<br/>proceed</li> </ul>                                                                                                    |
|----------------------------------------------------------------------------------------------------|----------------------------------------------------------------------------------------------------|
| HOW MUCH DOES IT<br>COST TO USE THE GYM?                                                                                                    | WHAT NEXT?                                                                                                    |
| To use the gym you can<br>either purchase a<br>membership or you can "pay<br>as you go" - all via the<br>website or app. It costs £5 to<br>"pay as you go". You will see<br>this price appearing when<br>booking your slot                                 | <ul> <li>New users - register for account</li> <li>Existing users - request a new password</li> </ul>                                                                                                    |
| <ul> <li>IDLIKE TO BECOME A<br/>MEMBER OF THE GYM</li> <li>Click on the "Membership"<br/>tab on the website<br/>(https://setantafitness.com<br/>/gym-memberships/)</li> <li>Select "Gym Only<br/>Membership"</li> <li>Various options available</li> </ul> | <ul> <li>HOW CAN IPURCHASE<br/>MY MEMBERSHIP?</li> <li>Direct Debit - set up your card<br/>or bank details on the website<br/>so your membership<br/>automatically renews every<br/>month (you can cancel<br/>anytime)</li> <li>Single Payment - pay by card<br/>to purchase one membership</li> <li>10% discount for 3 or more<br/>family members/NHS Key<br/>Workers/Perks cardholders -<br/>contact Reception to obtain</li> </ul> |

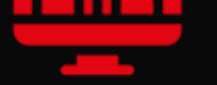

your discount

## YOUR PROFILE

In the profile section of the website you can also:

- Edit your details
- Change your password
- Add DD/Card details
- View your membership including expiry date
- View your credits
- Amend marketing opt in/out

#### DOWNLOAD OUR MEMBER APP

- Search for "Glofox" in your app store
- Download the app, open it up and search for "Setanta Fitness"
- Log in using the same details you used when logging into the website

## MANAGE YOUR BOOKING

Select "Timetable" and tap on "login" in the right hand corner of the Timetable section "Profile" will appear - click on this and you can:

- view and amend your upcoming booking(s)
- view your previous bookings

### SCAN YOUR BARCODE USING **OUR APP**

You need to scan your barcode every time you use the gym click "Bookings" to view your barcode - tap on the miniature version to enlarge

# WWW.SETANTAFITNESS.COM

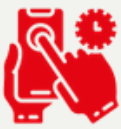